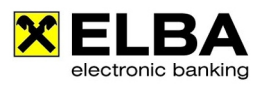

## Installationsanleitung

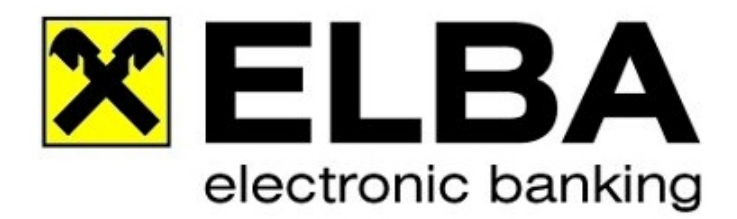

## **ELBA-business Online - Update**

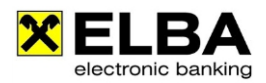

## 1. Installationsanleitung

**Info** Diese Anleitung beschreibt die Online Update Installation von ELBA-business auf einem Computer als Einzelplatzversion.

## **1.1 Die Installation**

Q

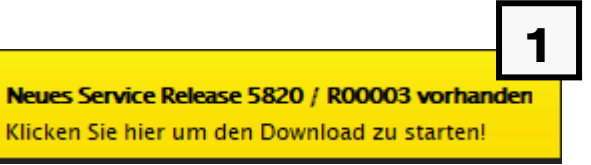

Klicken Sie auf die Information dass ein neues Update vorhanden ist.

Mit <<OK>> zu Maske 2

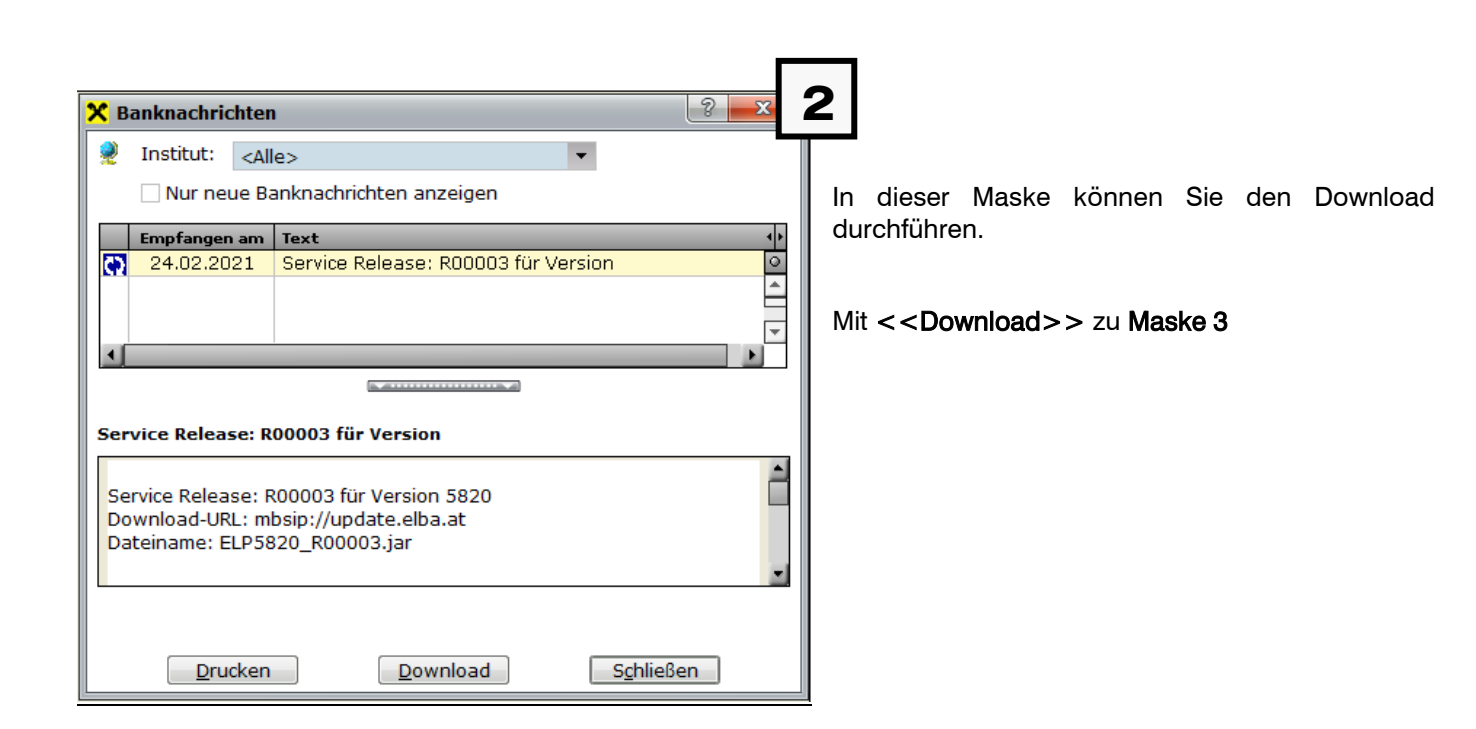

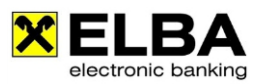

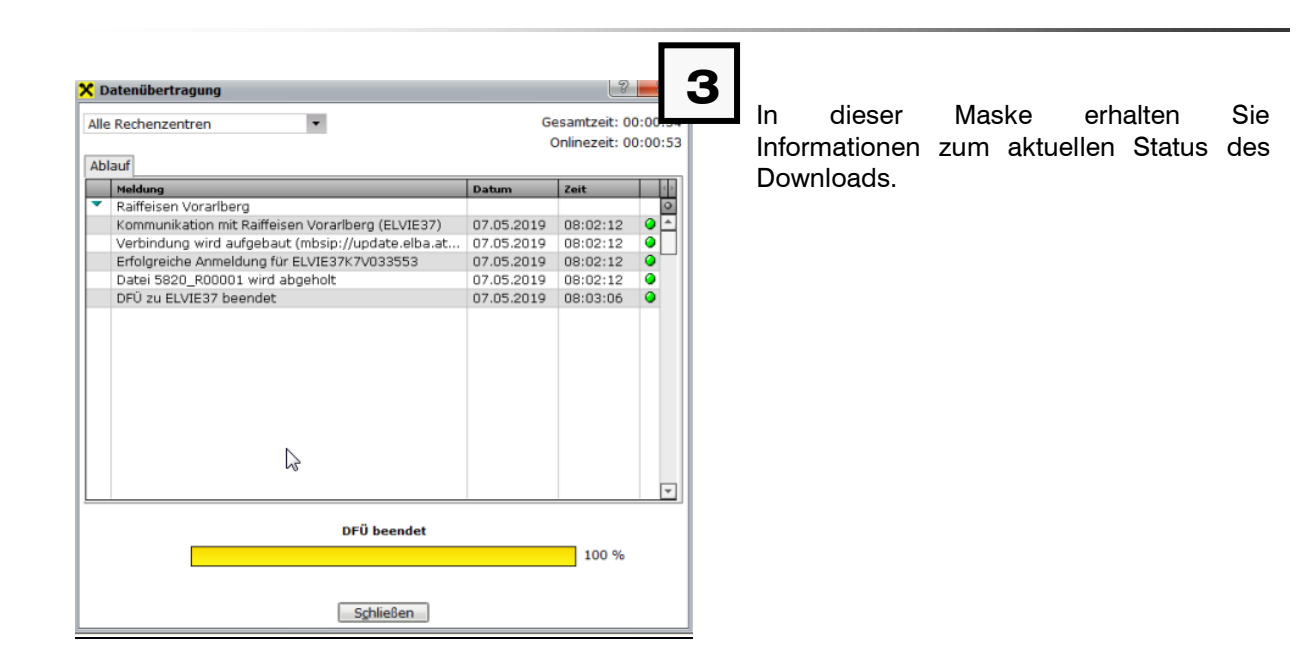

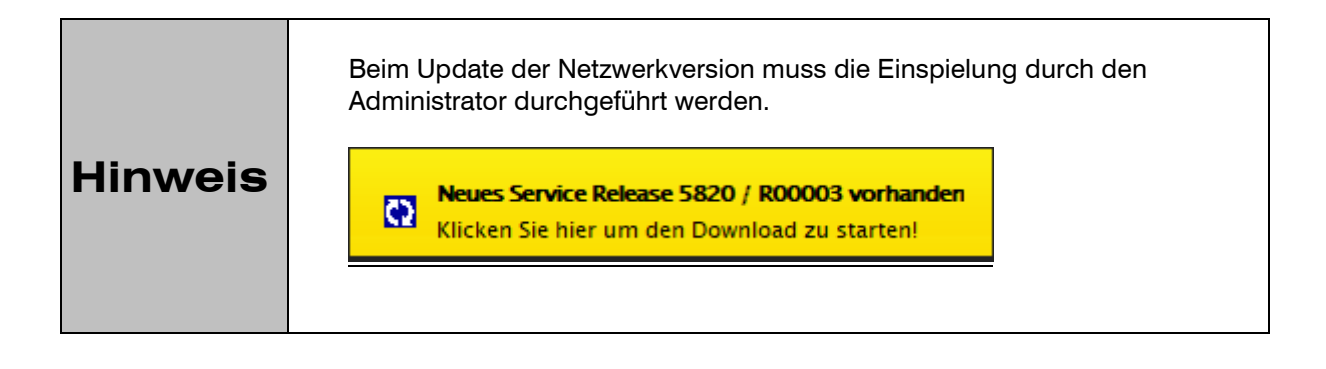

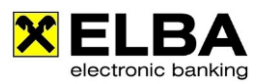

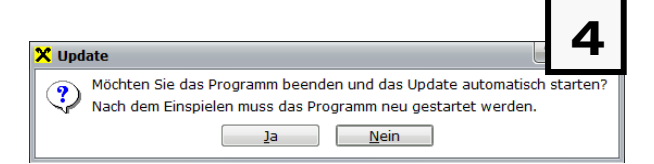

Nach erfolgtem Download wird die nebenstehende Meldung angezeigt:

Mit <<JA>> wird ELBA-business automatisch neu gestartet und das Update installiert.

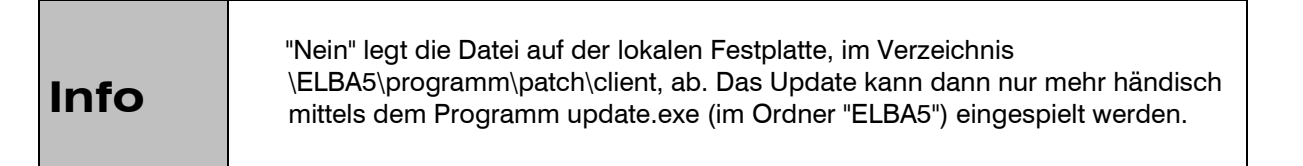

| ELBA5 - Update 5                                                                                                    | Der Instellationafortockritt wird in diason Fonster                        |
|----------------------------------------------------------------------------------------------------|----------------------------------------------------------------------------|
| Ihre Version wird auf den aktuellen Programmstand upgedatet.<br>Dies kann je nach Größe und Rechnerleistung einige Zeit in Anspruch nehmen.<br>Nach dem Einspielen wird das Programm automatisch gestartet. | dargestellt. Klicken Sie nach Abschluss der<br>Installation auf <ok>.</ok> |
| Der Versionssprung 5820 R00001 0580 ==> 5820 R00003 0880 wird vorbereitet.                                                                                                    |                                                                            |
|                                                                                                    |                                                                            |
| Datensicherung wird erstellt                                                                                                    |                                                                            |
|                                                                                                    |                                                                            |
|                                                                                                    |                                                                            |
| Abbrechen                                                                                                    | <u> </u>                                                                   |

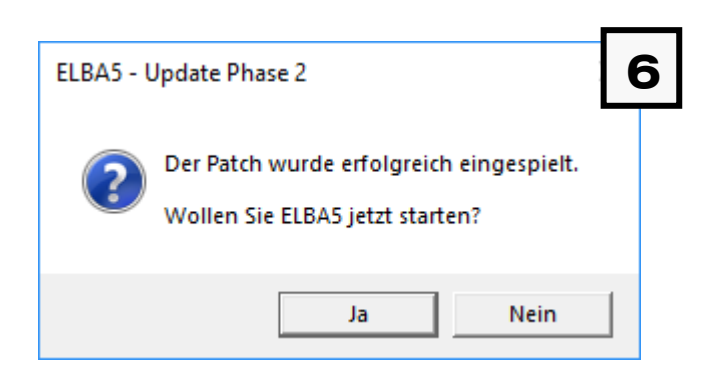

Nach dem Ende der Installation wird die Meldung angezeigt. Bestätigen Sie die Meldung.

Mit <<JA>> zu Maske 7

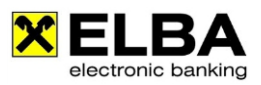

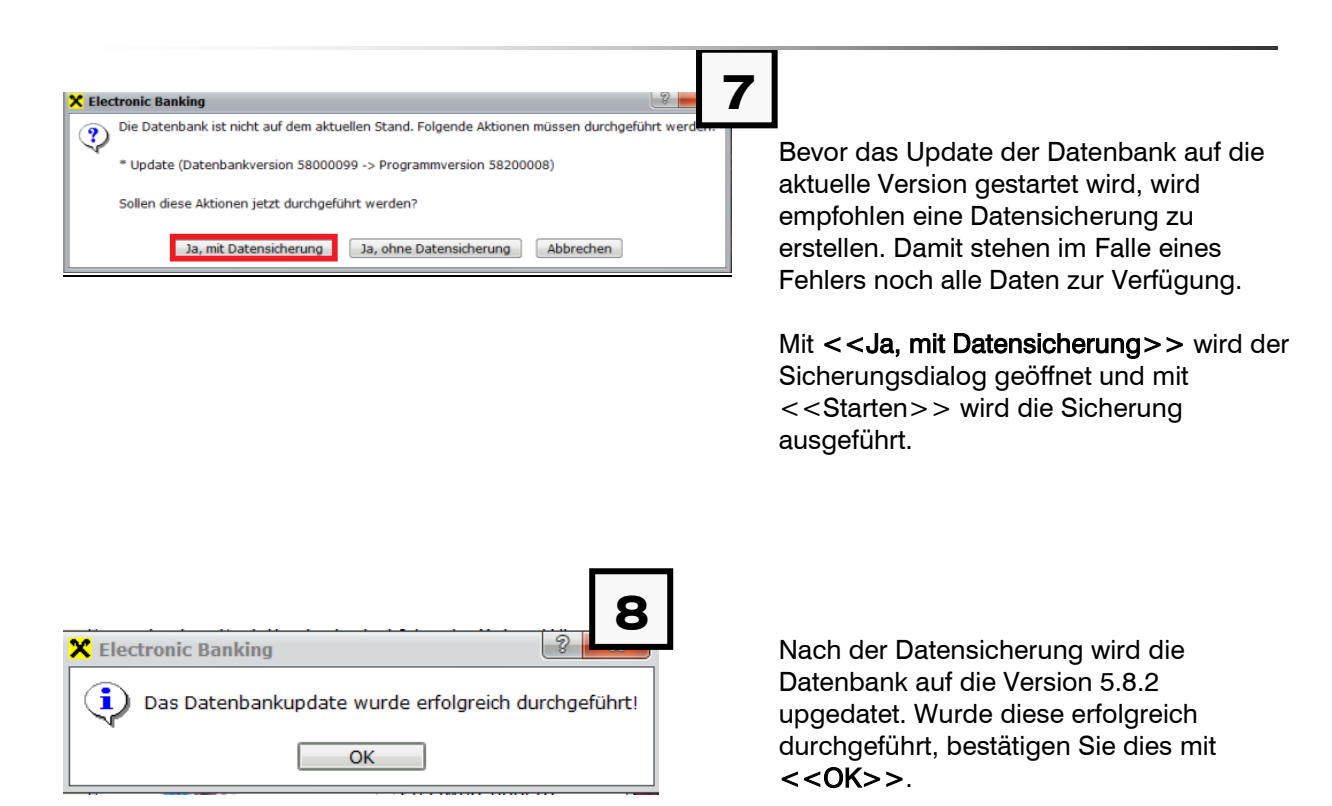